## **Overview**

SAP Created: 2/29/2016

This document is intended as a "how to" guide for placing text with a leader within the MDOT 02 workspace.

## Step by Step

1. Locate "Place Note" Tool

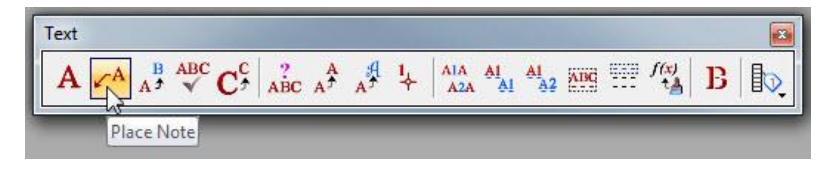

2. In the Settings Dialog, select dropdown for "Text Style", choose existing or proposed as needed.

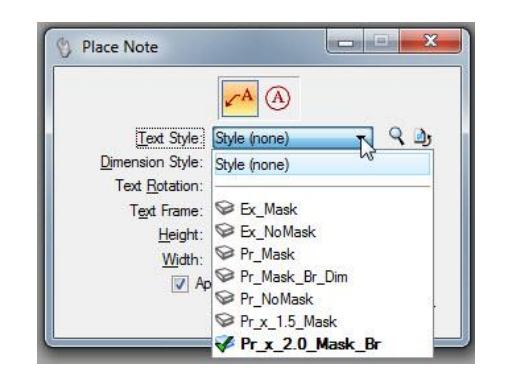

Mask styles block out background objects -

—— M A S K ——

NoMask styles allow background objects to show

-NO MASK-

3. Select dropdown for "Dimension Style", choose existing or proposed as needed to match the Text Style.

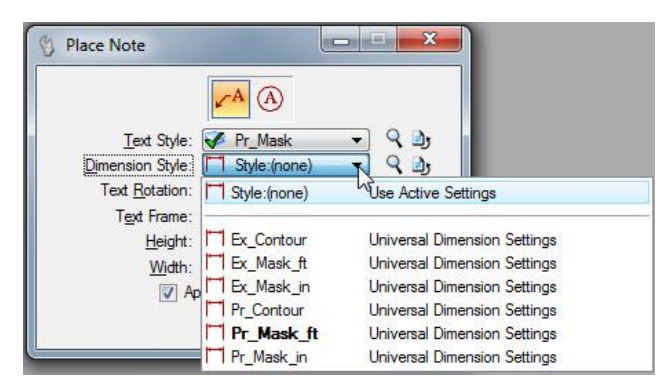

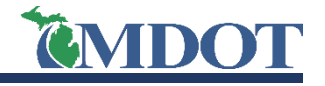

## **Microstation** *Text with Leaders (MDOT\_02 Workspace)*

4. Make sure "Annotation Scale" option is selected. Text size will be determined by the annotation scale set in the drawing. Do not adjust the height/width values.

| Place Note                                                                                                    |                                                                         |                   |
|----------------------------------------------------------------------------------------------------|-------------------------------------------------------------------------|-------------------|
| <u>T</u> ext Style:<br><u>D</u> imension Style:<br>Text <u>R</u> otation:<br>T <u>ex</u> t Frame:<br><u>H</u> eight: | Pr_NoMask ▼ Q Dy<br>Pr_Mask_ft ▼ Q Dy<br>Horizontal ▼<br>None ▼<br>0.00 | Ann station Cools |
| <u>Wi</u> dth:<br>☑ Ap                                                                                               | 0.00 due to all text                                                    | Annotation Scale  |

5. Enter desired text in Text Editor window and Data Point at desired location to start leader and Data Point again to place text.

|                                       | Text Editor - Word Processor                                                                                                    |             |
|---------------------------------------|----------------------------------------------------------------------------------------------------|-------------|
|                                       | $\boxed{ \boxed{3} 10 \text{ MDOT_Font} \bullet B I \underline{U}} \stackrel{\text{ABC}}{\checkmark} A_{\frac{1}{2}} \bullet \boxed{2} \bullet (S) \bullet f(x) \square^{2} \square_{2} $ |             |
|                                       | <b>1</b>                                                                                                    |             |
|                                       | Better. Faster. Cheaper. Safer. Smarter.                                                                                                    | <b>^</b>    |
| <b>ANDOT</b>                          |                                                                                                    |             |
| Nichigan Department of Transportation |                                                                                                    |             |
|                                       |                                                                                                    | -           |
| <u> </u>                              |                                                                                                    |             |
| $\langle \rangle$                     |                                                                                                    |             |
|                                       | r Factor Chapper Safer                                                                                                    | Smartor     |
| XDETTE                                | r. Faster, cheaper, sater,                                                                                                    | Siliar ter. |

6. Once placed, the text and leader locations can be modified using combinations of the Element Selector and the Move and Modify Element tools.

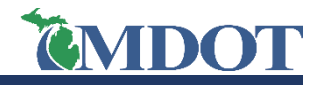